## Nastavení čtecího modulu - CHAINWAY

Pokud nesvítí laser po stisku jednoho z tlačítek pro skenování, zkontrolujte nastavení čtecího modulu. Mezi aplikacemi v menu vyhledejte a spusťte **"keyboardemulator**".

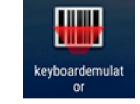

V aplikaci zkontrolujte na kartě **"Function**", zda je skener povolen a případně povolte. (obr.1)

Dále zkontrolujte na záložce "**AppSettings**" sekci "**Process mode**", měla by odpovídat nastavení vyobrazeném na obr. 2.

Pokud je nastavení v pořádku, můžete funkčnost čtecího modulu vyzkoušet na záložce "**Test**".

| obr. 1                  |                  |             |  |
|-------------------------|------------------|-------------|--|
| <b>6 ⊳ ∞</b>            | = 4🕞 🔻 🖹 100     | 0% 10:18    |  |
| Weyboardemulator v2.1.9 |                  |             |  |
| Function AppSettings    | وي<br>2DSettings | III<br>Test |  |
| Enable Scanner          |                  | 1           |  |
| Barcode                 | KeyCode          | ;           |  |
| Barcode1D               | 139              |             |  |
| Barcode2D               |                  |             |  |
| RFID                    | KeyCode          |             |  |
| 14443A                  | 139              |             |  |
| 15693                   | .09              |             |  |
| UHF                     | KeyCode          | ;           |  |
| UHF                     | 139              |             |  |
| LF                      | KeyCode          |             |  |
| IDCard                  |                  |             |  |
| Animal                  |                  |             |  |
| HiTag                   |                  |             |  |
| HDX                     | 139              |             |  |
| EM4450                  |                  |             |  |
| TinyAniTag              |                  |             |  |

obr. 2

| <b>ê ≥ ⊳ </b> ■                      |           | 📼 🕕 🔻 📉   | 100 % 10:20 |  |
|--------------------------------------|-----------|-----------|-------------|--|
| Image: Keyboardemulator v2.1.9       |           |           |             |  |
|                                      | •         | Ð         |             |  |
| Function Ap                          | pSettings | 2DSetting | s Test      |  |
| Release key off                      | scan      |           | 0           |  |
| Success Sound                        |           |           | 1           |  |
| Failure Sound                        |           |           | 0           |  |
| Vibrate                              |           |           |             |  |
| Remove group s                       | eparator  |           |             |  |
| block scan key                       |           |           | 0           |  |
| Scan Auxiliary L                     | ight      |           | 0           |  |
| Process mode                         |           |           |             |  |
| Keyboard in                          | put       |           |             |  |
| Clipboard                            |           |           |             |  |
| BroadcastReceiver                    |           |           |             |  |
| C Keyboard input2                    |           |           |             |  |
| Broadcast name com.scanner.broadcast |           |           |             |  |
| Key                                  | data      |           |             |  |

Stažení aplikace

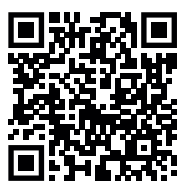

Pokud potřebujete radu s nastavením, případně s funkčností aplikace, můžete nás kontaktovat:

Bohdan Chlumský +420 605 233 386 bohdan@itfuture.cz

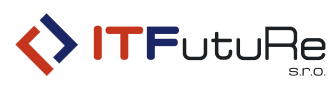

ITFutuRe s.r.o.

Pardubická 851/7 500 04 Hradec Králové

IČ: 274 90 432 DiČ: Cz27490432